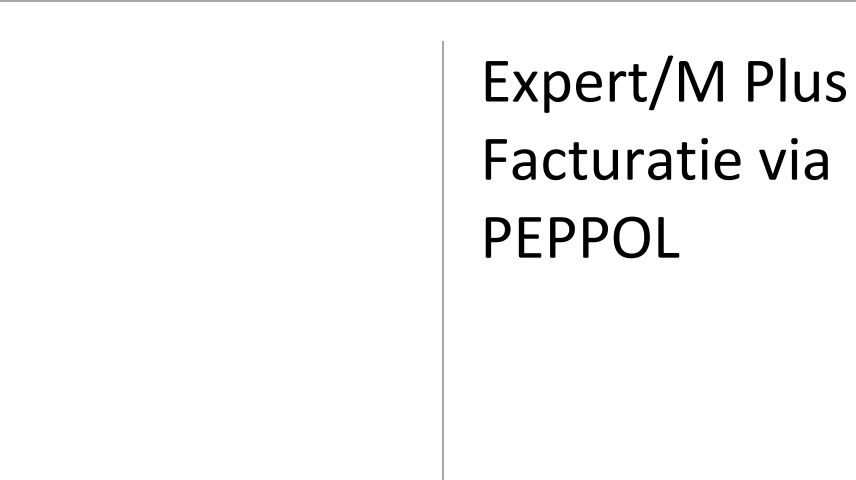

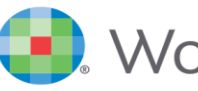

💽 Wolters Kluwer

taasoftware.wolterskluwer.be

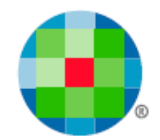

# Inhoudsopgave

| INLEIDING                                   | 2  |
|---------------------------------------------|----|
| OVERZICHT                                   | 3  |
| 1. E-Invoicing link instellen               | 3  |
| 1.1. Registreren op het e-Invoicing portaal | 3  |
| 1.2. e-Invoicing en Expert/M Plus linken    | 4  |
| 2. INSTELLINGEN KLANTENFICHE                | 9  |
| 3. FACTUREREN                               | 10 |
| 3.1 Ingave facturen en creditnota's         | 10 |
| 3.2 Versturen van de documenten             | 12 |
| 4. HET WOLTERS KLUWER E-INVOICING PORTAAL   |    |

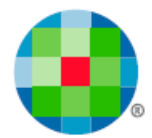

## Inleiding

De Vlaamse en federale overheid aanvaarden sinds 1 januari 2017 alleen nog e-facturen via PEPPOL. Factureren via PEPPOL lijkt sterk op factureren via UBL maar in plaats van zelf de facturen te verzenden via mail worden de facturen nu verzonden via een provider.

Om facturen en creditnota's te kunnen versturen, moet u geregistreerd zijn op het Wolters Kluwer e-Invoicing portaal.

Om facturen en creditnota's te kunnen ontvangen, moet u geregistreerd zijn in de 'PEPPOL Gouden Gids'.

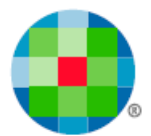

### Overzicht

### 1. E-Invoicing link instellen

1.1. Registreren op het e-Invoicing portaal

De eerste maal dat u een factuur wenst te versturen via e-Invoicing, moet u zich registeren op het e-Invoicing portaal.

https://wkb-einvoicing-portal-prod.azurewebsites.net/Account/Login

|                                    | Registreren | ⊢ NL ∨ | e-invoicir |
|------------------------------------|-------------|--------|------------|
| Aanmelden                          |             |        |            |
| E-mailadres                        |             |        |            |
| Bv. voornaam.achternaam@bedrijf.be |             |        |            |
| Wachtwoord                         |             |        |            |

|                                                                                                    | Credits                                                                                    |
|----------------------------------------------------------------------------------------------------|--------------------------------------------------------------------------------------------|
|                                                                                                    | 0 credits verbruikt *                                                                      |
| Welkom bij e-Invoicing!                                                                                                    | (*) Credit bundet aankopen wordt binnenkort geactiveerd, klik hier<br>voor meer informatie |
| Met e-Invoicing zult u PEPPOL-facturen kunnen versturen.                                                                                                    |                                                                                            |
| Deze PEPPOL-facturen worden aangeleverd door uw facturatieprogramma, op voorwaarde dat u deze linkt met het e-Invoicing portaal.                                                                                              | Company E                                                                                  |
| U legt de link tussen e-Invoicing en uw facturatieprogramma aan de hand van een <b>activatietoken.</b><br>Klik op <b>Activatietoken maken</b> , en plak deze in uw facturatieprogramma onder <b>Help &gt; e-Invoicing-lin</b> | k. Nog geen link actief tussen uw facturatieprogramma en e-Invoicing.                      |

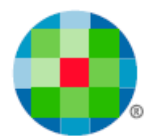

#### 1.2. e-Invoicing en Expert/M Plus linken

U legt de link tussen e-Invoicing en Expert/M Plus aan de hand van een activatietoken.

• Klik op "Activatietoken maken"

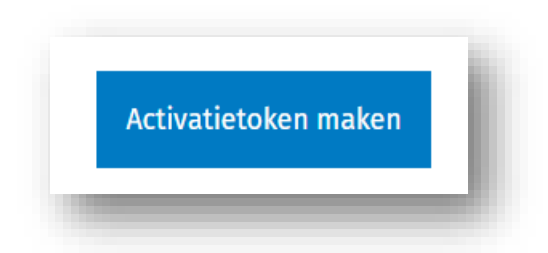

• Selecteer Expert/M Plus en Klik op "Genereer activatietoken"

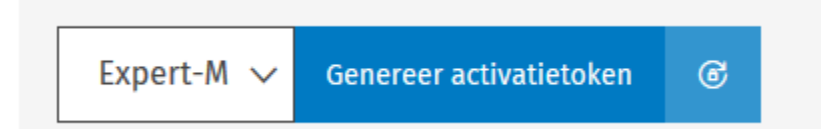

• Klik op "Naar klembord kopiëren"

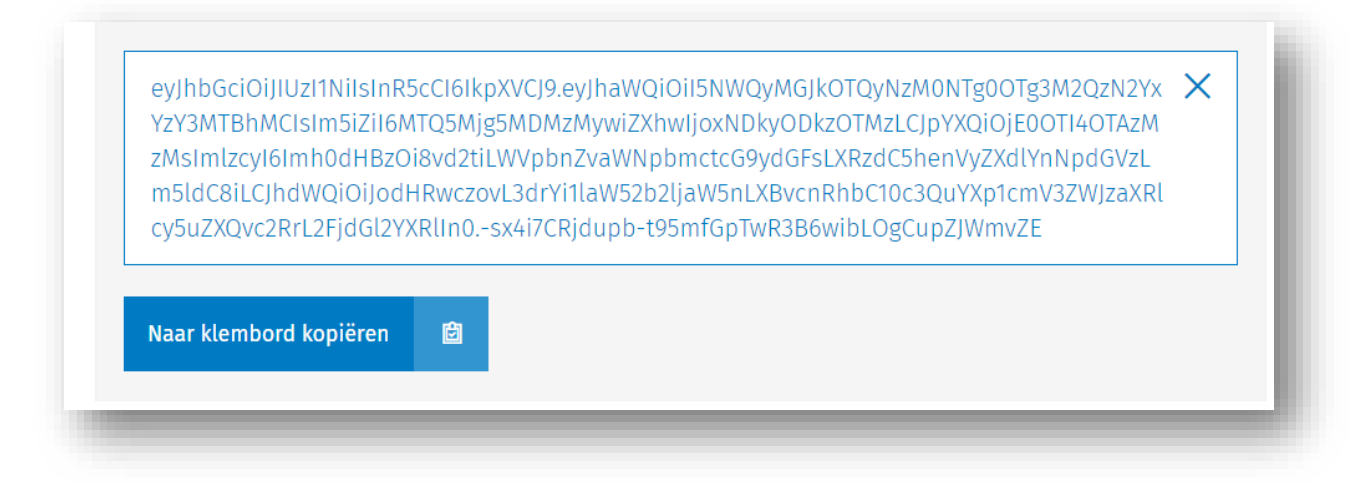

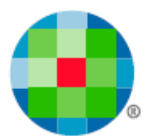

• Start Expert/M Plus op en ga naar e-Invoicing-link instellen

Menu Help – e-Invoicing-link instellen

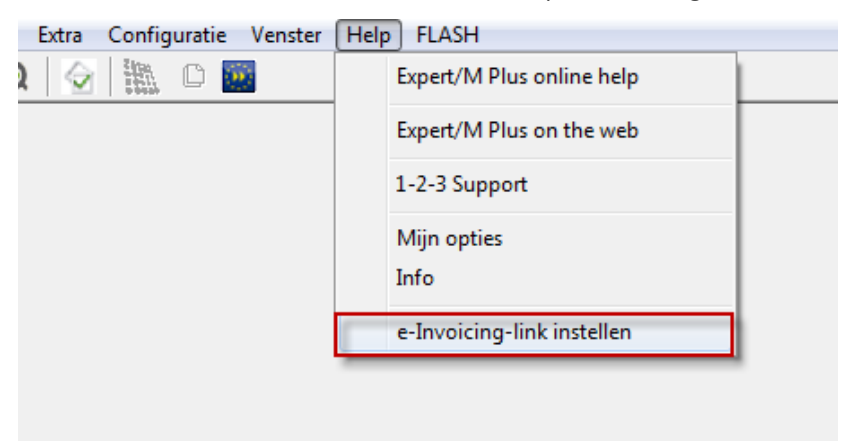

#### • Plak Token

Via rechtermuismenu klikt u op het scherm en kiest u "Plakken".

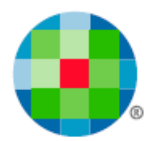

| e-Invoicing-link instellen                                            | 2 <b>X</b> |
|-----------------------------------------------------------------------|------------|
|                                                                       |            |
| Geen idee wat e-Invoicing is? Ontdek snel de troeven Ga online kijken |            |
| - Status link                                                         |            |
| Link is niet ingesteld !                                              |            |
| Nieuw token plakken                                                   |            |
| Plak hieronder het e-Invoicing-token dat u online heeft gegenereerd.  |            |
|                                                                       |            |
|                                                                       |            |
|                                                                       |            |
|                                                                       |            |
|                                                                       |            |
| Valideer token                                                        |            |
|                                                                       |            |
|                                                                       |            |
| Sluiten                                                               |            |

De token verschijnt nu in het scherm maar is nog niet ingesteld.

• Klik op "Valideer token"

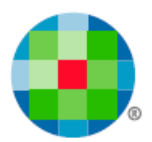

| e-Invoicing-link instellen                                                                                                    | ? 💌                                                                                          |
|----------------------------------------------------------------------------------------------------|----------------------------------------------------------------------------------------------|
| Geen idee wat e-Invoicing is? Ontdek snel de troeven                                                                                                    | Ga online kijken                                                                             |
| Status link                                                                                                    |                                                                                              |
| Link is niet ingesteld !                                                                                                    |                                                                                              |
| Nieuw token plakken                                                                                                    |                                                                                              |
| Plak hieronder het e-Invoicing-token dat u online heeft gege                                                                                                    | nereerd.                                                                                     |
| eyJhbGciOiJIUzI1NilsInR5cCl6lkpXVCJ9.eyJhaWQiOil1Y2U<br>M0M2Q4YWQ3NzlhYjNhYmJjM2Q0MSIsIm5iZil6MTQ5Mzbx<br>wljoxNDkzMjE1OTUwLCJpYXQiOjE0OTMyMTIzNTAsImIzcj<br>8vd2tiLWVpbnZvaWNpbmctcG9ydGFsLXRzdC5henVyZX<br>m5ldC8iLCJhdWQiOiJodHRwczovL3drYi1IaW52b2ljaW5nL<br>c3QuYXp1cmV3ZWJzaXRlcy5uZXQvc2RrL2FjdGl2YXRllr<br>hbWXkD6uUXrbwrCmOGaOoqUozisf8UgKg | 11M2M5MzNkNz<br>MjM1MCwiZXh<br>/I6Imh0dHBzOi<br>dIYnNpdGVzL<br>.XBvcnRhbC10<br>10.gfF9fQp07Z |
|                                                                                                    | Valideer token                                                                               |
|                                                                                                    |                                                                                              |
|                                                                                                    | Sluiten                                                                                      |

Nu verschijnt er bovenaan bij Status link dat uw link met e-Invoicing actief is.

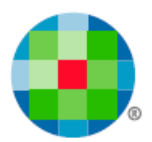

| e-Invoicing-link instellen                                                                                                    | -?                                                                                       |
|----------------------------------------------------------------------------------------------------|------------------------------------------------------------------------------------------|
| Geen idee wat e-Invoicing is? Ontdek snel de troeven                                                                                                    | Ga online kijken                                                                         |
| C Status link                                                                                                    |                                                                                          |
| Link met e-Invoicing is actief voor K: 300000 sinds 26.04.2017<br>15:37:59, ingesteld door tester@wolterskluwer.com.                                                                                                    |                                                                                          |
| Nieuw token plakken                                                                                                    |                                                                                          |
| Plak hieronder het e-Invoicing-token dat u online heeft gegen                                                                                                    | nereerd.                                                                                 |
| eyJhbGciOiJIUzI1NilsInR5cCl6lkpXVCJ9.eyJhaWQiOil1Y2U<br>M0M2Q4YWQ3NzlhYjNhYmJjM2Q0MSIsIm5iZil6MTQ5Mzbd<br>wljoxNDkzMjE1OTUwLCJpYXQiOjE0OTMyMTlzNTAsImIzcy<br>8vd2tiLWVpbnZvaWNpbmctcG9ydGFsLXRzdC5henVyZX<br>m5ldC8iLCJhdWQiOiJodHRwczovL3drYi1laW52b2ljaW5nL<br>c3QuYXp1cmV3ZWJzaXRlcy5uZXQvc2RrL2FjdGl2YXRlin<br>hbWXkD6uUXrbwrCmOGaOoqUozisf8UgKg | 1M2M5MzNkNz<br>MjM1MCwiZXh<br>I6lmh0dHBzOi<br>dlYnNpdGVzL<br>XBvcnRhbC10<br>0.gfF9fQp07Z |
|                                                                                                    | /alideer token                                                                           |
|                                                                                                    |                                                                                          |
|                                                                                                    | Sluiten                                                                                  |

Na het afsluiten van dit scherm zal de token niet meer zichtbaar zijn. De link blijft wel actief.

⚠

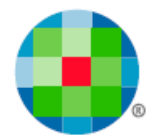

### 2. Instellingen klantenfiche

#### Ingave – Basisgegevens – Klanten

De aanduiding of een klant via e-Invoicing gefactureerd zal worden, duidt u aan op de klantenfiche in het veld *Elektronisch factureren*.

| Elektronisch factureren | Factureren -                            |
|-------------------------|-----------------------------------------|
| Klastaaraa              | Factureren                              |
| Klantengroep            | PDF-formaat                             |
|                         | UBL-formaat                             |
|                         | PEPPOL niet-overheidsinstelling-formaat |
| % Korting contant       | PEPPOL overheidsinstelling-formaat      |

Er wordt onderscheid gemaakt of de klant een overheidsinstelling is of een niet-overheidsinstelling.

De selectie zal volgende controles tot gevolg hebben (zie ook punt 3. Factureren):

- a) <u>Overheidsinstelling factuur</u>: bij het versturen van een factuur moet een Purchase Order (PO) meegegeven worden. U geeft deze mee in het veld *Uw referte* in de facturatieketting.
- b) <u>Overheidsinstelling Creditnota</u>: bij het versturen van een creditnota moet zowel een PO-nummer worden meegegeven als een factuurreferentie. De PO geeft u mee via het veld *Uw referte*, de factuurreferentie gebeurt via het veld *Onze referte*.
- c) <u>Niet-overheidsinstelling factuur en Creditnota</u>: een PO-nummer (Uw referte) en factuurreferentie (Onze referte) zijn geen verplicht te vermelden gegevens.

Bij selectie van PEPPOL zal een controle gebeuren op het ingevulde ondernemingsnummer van de klant of deze al dan niet geregistreerd is. Wanneer uw klant zich niet geregistreerd heeft, verschijnt de volgende melding:

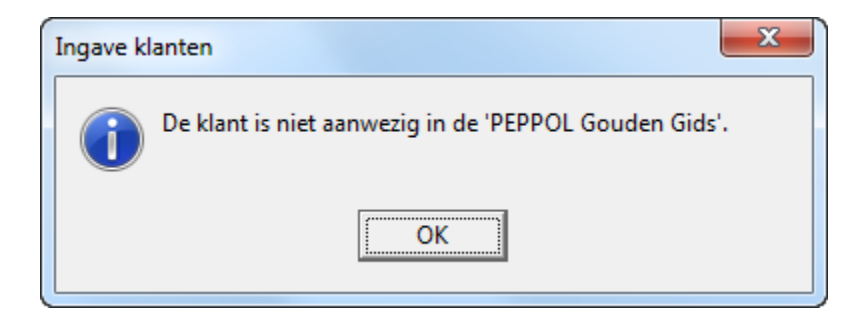

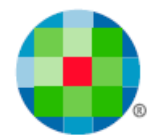

Indien uw dossier nog geen gevalideerde token heeft (zie punt 1 E-Invoicing link instellen), dan verschijnt de volgende melding indien u een klant als PEPPOL wilt instellen:

| Ingave klanten                                        | x |
|-------------------------------------------------------|---|
| U dient eerst PEPPOL te activeren via het Help-menu ! |   |
| OK                                                    |   |

### 3. Factureren

t

3.1 Ingave facturen en creditnota's

Voor de werking van de facturatie in Expert/M Plus, zie de online handleiding Facturatie.

| 4 | 🥑 Ingave facturen  |                                 |               |            |                               |                      |           |      |
|---|--------------------|---------------------------------|---------------|------------|-------------------------------|----------------------|-----------|------|
| I | Overzicht Document | ]                               |               |            |                               |                      |           |      |
|   | Dagboek            | 1 Verkopen 1                    | ▼ Document    | Factuur    | -                             | Bedrag               | EUR       | 0,00 |
|   | Jaar               | 2017 01/01/2017 - 31/12/2017    | Documentnr.   | 201700066  | Bijlage toevoegen             | Onze referte         |           |      |
|   | Boekhoudperiode    | 03 01/03/2017 - 31/03/2017      | ✓ Klant       | 1          | Ministerie Vlaamse gemeenscha | Uw referte           | 123456789 |      |
|   | BTW-periode        | 03/2017 01/03/2017 - 31/03/2017 | Documentdatum | 01/03/2017 | PE                            | Toestand             | • • • •   |      |
|   | Direct afdrukken   | $\overline{\mathbf{v}}$         | Vervaldatum   | 08/03/2017 | BE 0316.380.841               | BTW inclusief        |           |      |
|   |                    |                                 | Leverdatum    | 01/03/2017 | Datum betaald                 | Voorschot            | 0,00      |      |
|   |                    |                                 |               |            |                               | Gestruct. mededeling | _//       |      |
|   | Details            |                                 |               |            |                               |                      |           |      |

Voor facturen en creditnota's aan overheidsinstellingen moet u het PO-nummer invullen in het veld *Uw referte*:

Voor creditnota's moeten zowel het PO-nummer in het veld *Uw referte*, en de factuurreferentie in het veld *Onze referte*, ingevuld worden:

| 4 | 🥑 Ingave facturen  |                                   |               |            |                               |                         |      |
|---|--------------------|-----------------------------------|---------------|------------|-------------------------------|-------------------------|------|
| l | Overzicht Document |                                   |               |            |                               |                         |      |
|   | Dagboek            | 1 Verkopen 1                      | Document      | Creditnota | -                             | Bedrag EUR              | 0,00 |
|   | Jaar               | 2017 01/01/2017 - 31/12/2017 -    | Documentnr.   | 201700008  | Bijlage toevoegen             | Onze referte F201700059 |      |
|   | Boekhoudperiode    | 03 01/03/2017 - 31/03/2017 💌      | Klant         | 1          | Ministerie Vlaamse gemeenscha | Uw referte 123456789    |      |
| l | BTW-periode        | 03/2017 01/03/2017 - 31/03/2017 - | Documentdatum | 01/03/2017 | DE                            | Toestand 0 0            | -    |
| l | Direct afdrukken   |                                   | Vervaldatum   | 08/03/2017 | BE 0316.380.841               | BTW inclusief           |      |
| l |                    |                                   | Leverdatum    | 01/03/2017 | Datum betaald                 | Voorschot               | þ,oo |
| ļ |                    |                                   |               |            |                               | Gestruct. mededeling    |      |

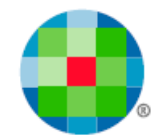

De vereiste controles gebeuren, indien nodig, al tijdens de ingave van de facturen en creditnota's (zie punt 2. Instellingen klantenfiche).

a) <u>Facturen en creditnota's</u>: bij het verlaten van de hoofding zal, wanneer het een overheidsinstelling betreft, de volgende melding verschijnen als u geen PO-nummer (Uw referte) hebt meegegeven:

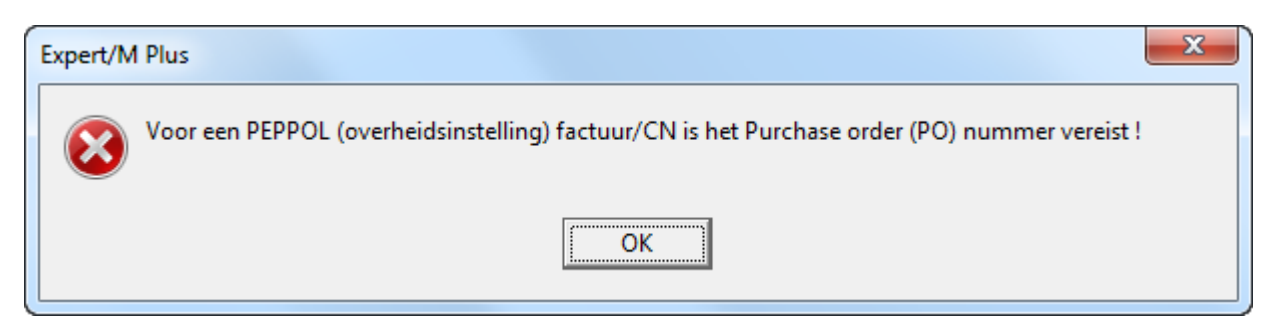

b) <u>Creditnota's</u>: bij het verlaten van de hoofding zal, wanneer het een overheidsinstelling betreft, de volgende melding verschijnen indien u geen factuurreferentie (Onze referte) hebt ingegeven:

| Expert/M Plus                                                                             |  |
|-------------------------------------------------------------------------------------------|--|
| Voor een PEPPOL (overheidsinstelling) creditnota is het bijhorend factuurnummer vereist ! |  |
| ОК                                                                                        |  |

⚠

Na deze meldingen komt u terug in de hoofding. Zolang u de noodzakelijke gegevens niet hebt ingevuld, kunt u de ingave van deze documenten niet verder zetten.

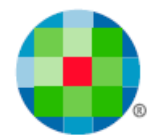

#### 3.2 Versturen van de documenten

PEPPOL facturen worden geüpload naar het Wolters Kluwer e-Invoicing portaal. Via dit platform komen ze bij een provider terecht die de documenten voor u doorstuurt naar uw klant.

Om de factuur te uploaden, moet u de documenten "afdrukken" via het printericoontje of CTRL + P.

| +   × -   ✓    🖪 🥔 🗗 🔳 🔍 🖗 🎆 🗅 🧱                |
|-------------------------------------------------|
| Afdruk documenten                               |
| Enkel niet afgedrukte doc.                      |
| Boekjaar 2017 01/01/2017 - 31/12/2017 💌         |
| Dagboek 1 Verkopen 1                            |
| Documenten Facturen                             |
| Van document 1                                  |
| Tot document 999999999                          |
| Sortering op Documentnr                         |
| Elektronisch factureren 🔽                       |
|                                                 |
|                                                 |
| "Elektronisch factureren" moet aangevinkt staan |

"Elektronisch factureren" moet aangevinkt staan.

Wanneer de documenten geüpload zijn naar het Wolters Kluwer e-Invoicing portaal, krijgt u een overzicht van de afgeleverde documenten, en indien niet afgeleverd, de melding waarom. Dit overzicht kunt u exporteren naar Excel.

| 📀 Overzicht Open Peppol documenten |               |       |                          |            |         |    |  |
|------------------------------------|---------------|-------|--------------------------|------------|---------|----|--|
| Documenten Consulteren             |               |       |                          |            |         |    |  |
| Documentnummer                     | Documentsoort | Klant | Naam                     | Status     | Melding | A  |  |
| 201700066                          | Factuur       | 1     | Ministerie Vlaamse geme  | Afgeleverd |         |    |  |
| 201700067                          | Factuur       | 1     | Ministerie Vlaamse geme  | Afgeleverd |         |    |  |
| 201700068                          | Factuur       | 2     | Infrastructuur in onderw | Afgeleverd |         |    |  |
|                                    |               |       |                          |            |         |    |  |
|                                    |               |       |                          |            |         |    |  |
|                                    |               |       |                          |            |         |    |  |
|                                    |               |       |                          |            |         |    |  |
|                                    |               |       |                          |            |         |    |  |
|                                    |               |       |                          |            |         |    |  |
|                                    |               |       |                          |            |         |    |  |
|                                    |               |       |                          |            |         |    |  |
|                                    |               |       |                          |            |         |    |  |
|                                    |               |       |                          |            |         |    |  |
|                                    |               |       |                          |            |         | -  |  |
| •                                  |               |       |                          |            |         | •  |  |
|                                    |               |       |                          |            |         |    |  |
| Exporteren n                       | aar Excel     |       |                          |            |         | Ok |  |
|                                    |               |       |                          |            |         |    |  |

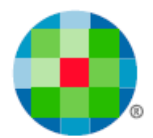

### 4. Het Wolters Kluwer e-Invoicing portaal

Uw factuur moet nu nog via het Wolters Kluwer e-Invoicing portaal verstuurd worden.

Klik op het icoontje "PEPPOL Portaal"

| BTW Intrastat                                                                              | Afsluitingen Extra                                                                                                    | Configuratie        | Venster Hel   | p FLASH                   |                                    |                       |  |
|--------------------------------------------------------------------------------------------|----------------------------------------------------------------------------------------------------|---------------------|---------------|---------------------------|------------------------------------|-----------------------|--|
| <ul> <li>I 🗈 🖨</li> </ul>                                                                  | G   🖩   Q   🐇                                                                                                    | 2   🌇 C 🚺           |               |                           |                                    |                       |  |
|                                                                                            |                                                                                                    | -                   |               |                           |                                    |                       |  |
| of navigeer naar <u>https://wkb-einvoicing-portal-prod.azurewebsites.net/Account/Login</u> |                                                                                                    |                     |               |                           |                                    |                       |  |
| Na inloggen krijg                                                                          | u een overzicht.                                                                                                    |                     |               |                           |                                    |                       |  |
| ③ Hulp P NL ∨ A Tester ∨                                                                   |                                                                                                    |                     |               |                           |                                    |                       |  |
| Home Tokens                                                                                |                                                                                                    |                     |               |                           |                                    | e-Invoicing           |  |
|                                                                                            |                                                                                                    |                     |               |                           |                                    |                       |  |
| 11                                                                                         | 1 ongeldig                                                                                                    | 20                  | 0 mislukt     |                           | Credits                            |                       |  |
|                                                                                            | 10 te verzenden                                                                                                    | 29                  | 0 geweigerd   | 20                        | 20 credits verbruikt *             |                       |  |
| nieuwe facturen                                                                            | 0 verzenden bezig                                                                                                    | behandelde facturen | 29 verzonden  | (*) Credit I              | bundel aankopen wordt binnenkort g | eactiveerd, klik hier |  |
| Overzicht facturen (40)     Alle ~     Verzend alles     4                                 |                                                                                                    |                     |               |                           |                                    |                       |  |
| Overzicht facturen                                                                         | (40) Alle ~                                                                                                    |                     | Verzend alles | voor meer                 | momaue                             |                       |  |
| Overzicht facturen (<br>(TE VERZENDEN) 046<br>geup                                         | (40) Alle ∨<br>4331674 1_F_201700068<br>oad 9 minuten geleden vanaf Expert-M                                                                  |                     | Verzend alles | voor meer                 | monade                             |                       |  |
| Overzicht facturen (<br>TE VERZENDEN 046<br>geup<br>TE VERZENDEN 046<br>geup               | (40) Alle ~<br>4331674 1_F_201700068<br>oad 9 minuten geleden vanaf Expert-M<br>4331674 1_F_201700067<br>oad 9 minuten geleden vanaf Expert-M |                     | Verzend alles | ✓ Voor meet ✓ Corr Tester | npany C<br>Kluwermans              |                       |  |

De facturen die u net geüpload hebt, kunt u nu versturen via de knop "Te Verzenden" of via de knop "Verzend alles".

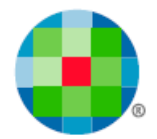

Kiest u voor "Te verzenden", dan kunt u, na de factuur verzonden te hebben, via *Home* terugkeren naar het overzicht van de facturen.

| <ol> <li>Wolters K</li> </ol>                                     | Kluwer                                                          |                     |                                                | ⑦ Hulp │ NL ∨ 名 Tester ∨                                           |  |
|-------------------------------------------------------------------|-----------------------------------------------------------------|---------------------|------------------------------------------------|--------------------------------------------------------------------|--|
| Home Tokens                                                       | 5                                                               |                     |                                                | e-Invoicing                                                        |  |
|                                                                   |                                                                 |                     |                                                |                                                                    |  |
| 0                                                                 | 1 ongeldig                                                      | 22                  | 0 mislukt                                      | Credits                                                            |  |
| <b>O</b> nieuwe facturen                                          | 7 te verzenden                                                  | 32                  | 0 geweigerd                                    | 23                                                                 |  |
|                                                                   | o verzenden bezig                                               | behandelde facturen | 32 verzonden                                   | (*) Credit bundel aankopen wordt binnenkort geactiveerd, klik hier |  |
|                                                                   |                                                                 |                     |                                                | voor meer informatie                                               |  |
| Overzicht factu                                                   | ren (40) Alle ~                                                 |                     | Verzend alles 🛛 🖈                              |                                                                    |  |
| VERZONDEN                                                         | 0464331674 1_F_201700066<br>verzonden een paar seconden geleden |                     |                                                |                                                                    |  |
| VERZONDEN                                                         | 0464331674 1_F_201700067                                        |                     |                                                | Company C                                                          |  |
|                                                                   | verzonden 3 minuten geleden                                     |                     |                                                | Alles OK                                                           |  |
| VERZONDEN 04643316/4 1_F_201700068<br>verzonden 4 minuten geleden |                                                                 |                     | <b>Expert-M</b> werd successol gelinkt aan onz |                                                                    |  |
|                                                                   |                                                                 |                     |                                                |                                                                    |  |